## メールボックス容量超過時の対応手順について

- キーボードの Windows キーボタンを押下し、検索窓に【コントロールパネル】と入力すると、コントロールパネルが表示されるのでクリックして開く。
- ② 右上の表示方法を 【大きいアイコン】に変更し、【Mail】をクリックして開く。

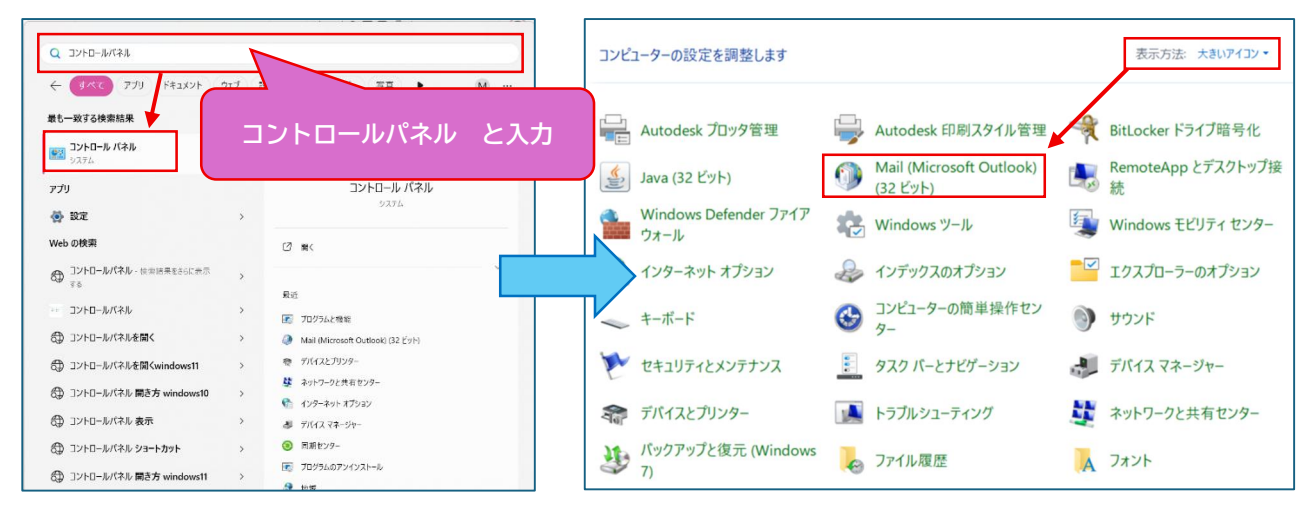

## ③ 【電子メールアカウント】より、当該メールアドレスをクリックして開く。

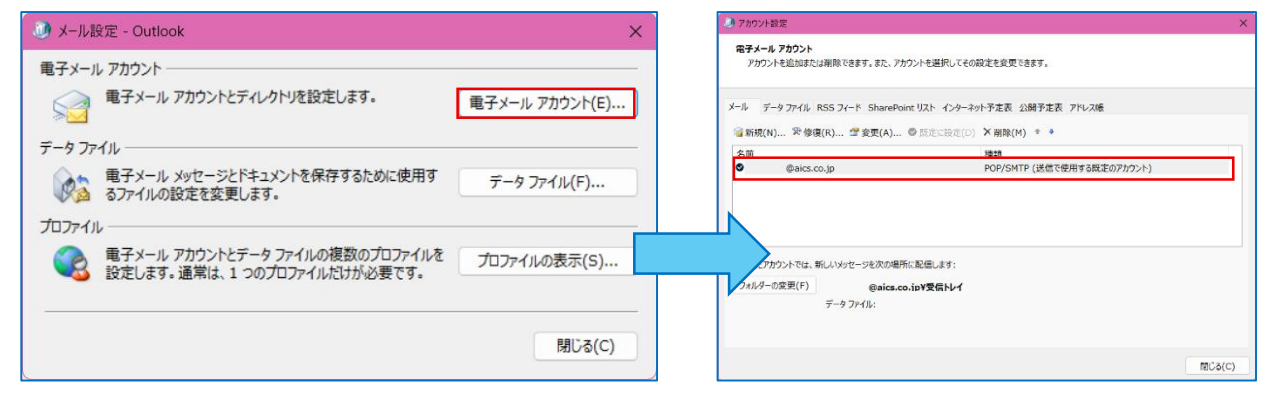

## ④ 【詳細設定】をクリックし、【詳細設定】タブより【サーバーにメッセージのコピーを置く】 のチェックを外し、【OK】をクリックする。

| 🧾 アカウントの変更                                                                                                    |                                                                                                    | ×                                                                                                    | インターネット電子メール設定 ×                                                                                                    |
|----------------------------------------------------------------------------------------------------|----------------------------------------------------------------------------------------------------|----------------------------------------------------------------------------------------------------|----------------------------------------------------------------------------------------------------|
| POP と IMAP のアカウント設定<br>お使いのアカウントのメール サーバ・                                                                                                    | ーの設定を入力してください。                                                                                                    | ×                                                                                                    | 全般 送信サーバー 詳細設定<br>サーバーのポート番号                                                                                                    |
| ユーザー情報<br>名前(Y):<br>電子メール アドレス(E):<br>サーバー情報<br>アカウントの種類(A):<br>受信メール サーバー(1):<br>送信メール サーバー (SMTP)(O):<br>メール サーバーへのログオン情報<br>アカウント名(U):<br>パスワード(P):<br>2 パスワード<br>→ メール サーバーがセキュリティで発<br>いる場合には、チェック ポッウスをオ | test<br>test@aics.co.jp<br>POP3<br>mx.airport-net.jp<br>mx.airport-net.jp<br>test@aics.co.jp<br>********<br>*を保存する(R)<br>種された/CZO-ド昭証 (SPA) に対応して<br>バンにしてください(Q) | アカウント設定のテスト<br>アカウント設定のテスト(て、<br>アカウント設定のテスト(て)<br>全 [次へ]をクリックしたらアカウント設定を自動的にテストする<br>(5)<br>詳細設定(M) | 受信サーバー (POP3)(1): 995 標準設定(D)<br>② このサーバーでは暗号<br>にされた接続 (SSL/TLS) が必要(E)<br>送信サーバー (SMTP)(D) 465<br>使用する暗号化接続の 離類(C): SSL/TLS ▼<br>サーバーのタイルアウド(T) ↓<br>短い ●<br>「サーバーにメッセージのコピーを描く(L)<br>③ サーバーにメッセージのコピーを描く(L)<br>④ サーバーにメッセージのコピーを描く(L)<br>④ サーバーにケッセージのコピーを描く(L)<br>④ リーバーにケッセージのコピーを描く(L)<br>④ リーバーにケッセージのコピーを描く(L)<br>④ リーバーにケッセージのコピーを描く(L)<br>④ リーバーのり削除されたち、サーバーから削除(M) |
|                                                                                                    |                                                                                                    | < 戻る(B) 次へ(N) > キャンセル ヘルプ                                                                            | OK ++>セル                                                                                                    |

⑤ 再度、アカウントの変更画面に戻るので、【次へをクリックしたらアカウント設定を自動的にテスト する】のチェックを外し、【次へ】より【完了】をクリック。

| 🧶 アカウントの変更                                                                                                    |                                                                                                    |                                                                                           | ×                                              | 🧶 アカウントの変更                                         |            | ×   |
|----------------------------------------------------------------------------------------------------|----------------------------------------------------------------------------------------------------|-------------------------------------------------------------------------------------------|------------------------------------------------|----------------------------------------------------|------------|-----|
| POP と IMAP のアカウント設定<br>お使いのアカウントのメール サーバ・                                                                                                    | ーの設定を入力してください。                                                                                                    |                                                                                           | 苍                                              |                                                    |            |     |
| ユーザー情報<br>名前(Y):<br>電子メールアドレス(E):<br>サルイー情報<br>アカウントの確認(A):<br>受信メール サーバー(I):<br>送信メール サーバー(GMTP)(O):<br>メール サーバー(GMTP)(O):<br>アカウントな(U):<br>パスワード(P):<br>ンスリート(P):<br>ンスリーサーバー(サビモンリアィで利<br>いる場合には、チェック 赤ウスをお | test<br>test@aics.co.jp<br>POP3 マ<br>mx.airport-net.jp<br>mx.airport-net.jp<br>test@aics.co.jp<br>test@aics.co.jp<br>test@aics.co.jp<br>test@aics.co.jp<br>test@aics.co.jp<br>test@aics.co.jp<br>test@aics.co.jp | アカウント総定のテスト<br>アカウントをテストして、入力内容が正<br>ます。<br>アカウント設定のテスト(T)<br>④ (次へ) €クリックしたらアカウント<br>(S) | しいかどうかを確認することをお勧めし<br>ト級定を自動的にテストする<br>詳細設定(M) | <b>すべて用すしました</b><br>アカウントのセットアップに必要な情報がすべて入力されました。 |            |     |
|                                                                                                    |                                                                                                    | < 戻る(B) 次へ(N) >                                                                           | キャンセル ヘルプ                                      |                                                    | < 戻る(B) 完了 | ヘルプ |

⑥ Outlook 管理画面に戻り、送受信ボタンをクリックし、メール送受信を実施する。

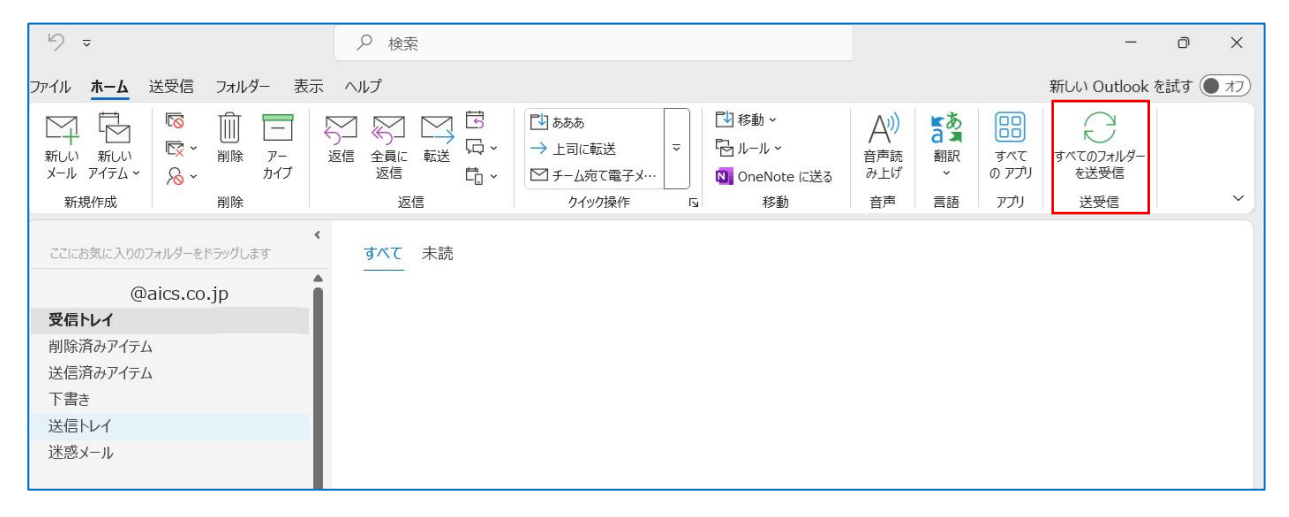

⑦ メール送受信完了後、再度手順①~④を実施し、【詳細設定】をクリックし、【詳細設定】タブより
 【サーバーにメッセージのコピーを置く】のチェックを入力し、【OK】をクリックする。

| ジアカウントの変更                                                                                                    |                                                                                              | ×                                                                                                    | <ul> <li>インターネット電子メール設定</li> </ul>                       |
|----------------------------------------------------------------------------------------------------|----------------------------------------------------------------------------------------------|----------------------------------------------------------------------------------------------------|----------------------------------------------------------|
| POP と IMAP のアカウント設定<br>お使いのアカウントのメール サーバ・                                                                                                    | -の設定を入力してください。                                                                               | Ť                                                                                                    | 全般 送信サーバー 詳細設定                                           |
| ユーザー情報<br>名前(パ):<br>電子メール アドレス(E):<br>サーバー情報<br>アカウントの運動(A):<br>受信メール サーバー(1):<br>送信メール サーバー(SMTP)(O):<br>メール サーバーへのログオン情報<br>アカウント名(い):<br>パスワード(P): | test<br>test@aics.co.jp<br>POP3<br>mx.airport-net.jp<br>mx.airport-net.jp<br>test@aics.co.jp | アカウント設定のテスト<br>アカウントをテストして、入力内容が正しいかどうかを確認することをお勧めし<br>ます。<br>アカウント設定のテスト(T)<br>② [次へ] をクリックしたらアカウント設定を自動的にテストする<br>(5) | y - , (- ∪, K - (A + K + K + K + K + K + K + K + K + K + |
| 図 パスワート                                                                                                    | を保存する(R)<br>獲されたバスワード認証 (SPA) に対応して<br>(メーレてください(Q)                                          | 詳細設定(M)<br>< 戻る(B) 次へ(N) > キャンセル へルブ                                                                                    | ОК ‡+>±и                                                 |

⑧ アカウントの変更画面に戻るので、【次へをクリックしたらアカウント設定を自動的にテストする】
 のチェックを外し、【次へ】より【完了】をクリック。

| 🥘 アカウントの変更                                                                                                    |                                                                                                    | ×                                                                                                    | <ul> <li>アカウントの変更 ×</li> </ul>                     |
|----------------------------------------------------------------------------------------------------|----------------------------------------------------------------------------------------------------|----------------------------------------------------------------------------------------------------|----------------------------------------------------|
| POP と IMAP のアカウント設定<br>お使いのアカウントのメール サーバ                                                                                                    | ーの設定を入力してください。                                                                                                    | 卷                                                                                                    |                                                    |
| ユーザー情報<br>名前(Y):<br>電子メールアドレス(E):<br>サーパー情報<br>アカウントの標調(A):<br>受信メール サーバー(1):<br>送信メール サーバー(5MTP)(0):<br>メール サーバーへのログオン情報<br>アカウントな(U):<br>アパフード(P):<br>□ メール サーバーがビキュリティで編<br>いる場合には、チェック ボックスを | test<br>test@aics.co.jp<br>POP3<br>「IX.airport-net.jp<br>IX.airport-net.jp<br>test@aics.co.jp<br>Fを保存する(R)<br>踏れわた/C2D-K経経(SPA)に対応して<br>がんにてださい(Q) | アカウント海定のテスト<br>アカウントキス入して、入力内容が圧いいやどかを確認することをお勧めします。<br>アカウント検えのテスト(T) ◎ (次へ)をグルクルたらアカウント検えを自動的にテストする<br>(5) 詳細設定(M) | <b>すべて発了しました</b><br>アカウントのセットアップに必要な情報がすべて入力されました。 |
|                                                                                                    |                                                                                                    | < 戻る(B) 次へ(N) > キャンセル ヘルプ                                                                                            | < 反司(B) 完了 へルブ                                     |

以上